Season Membership Redemption:

Either from email or website to ovationtix.com Top right-hand corner – click LOGIN

Pop up box comes up for login

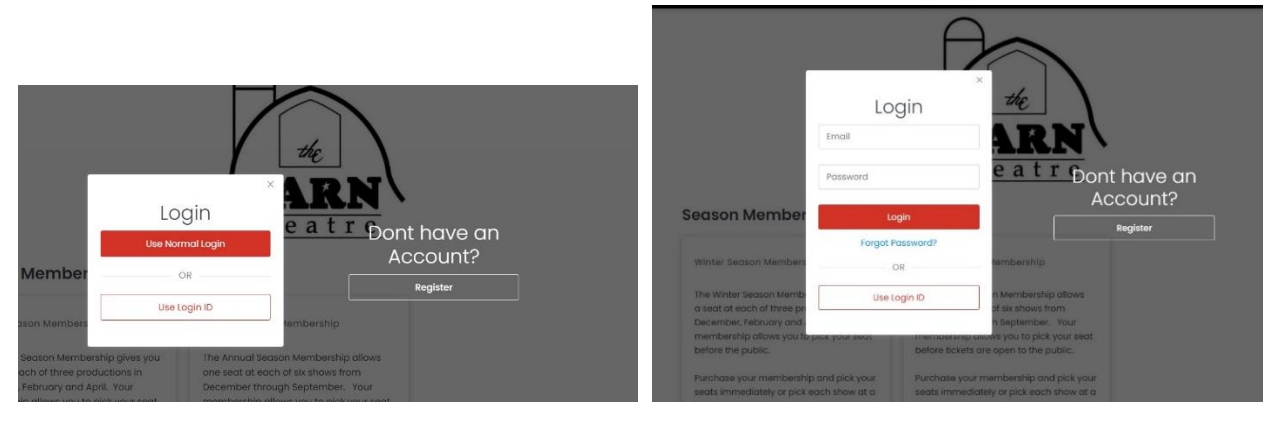

Click 'Use Normal Login" Then: Put in email and click 'forgot password' Follow the prompts to reset password – will ask for your email address to send reset password

This is the page you should get to:

Link: <u>Consumer Account (ovationtix.com)</u>

| CALENDAR SEASON MEMBERSHIP DONATIONS GIFT CARDS MY ACCOUNT SHOPPING CART Please leg in or create an account:                                                                                                    | CALENDAR SEASON MEMBERSHIP DONATIONS GIFT CARDS MY ACCOUNT SHOPPING CART                                                                                                    |
|----------------------------------------------------------------------------------------------------|----------------------------------------------------------------------------------------------------|
|                                                                                                    |                                                                                                    |
| Enter your Login ID:                                                                                                    | Enter a new password for<br>L.com                                                                                                    |
| Or<br>Enter your e-mail<br>address:<br>* I am a new customer.                                                                                                    | Password<br>Retype Password<br>Reset Password                                                                                                    |
| I am a returning<br>customer,<br>and my password is:                                                                                                    | If you need assistance placing your order, call the Barn Theatire (320) 235–5500. Do not exit your Web browser.<br>Customer service hour: Barn - Spm M-/ Marn - Spm Sat + Sun (tastem Time) |
| Continue<br>Liderit know my possimera.                                                                                                    | The Barn Theater<br>321 dth: Street SW Willman<br>Willmar<br>NN                                                                                                    |
| If you need assistance placing your order, call The Barn Theatre (\$20) 235-9500. Do not exit your Web browser,<br>Culture service hours Sen - Spin Mr / San - Spin Mr / San - Spin Mr / San - Spin Kr / San - Spin Mr / San - Spin Mr / San - Spin Mr / San - Spin Mr / San - Spin Mr / San - Spin Mr / San - Spin Mr / San - Spin Mr / San - Spin Mr / San - Spin Mr / San - Spin Mr / San - Spin Mr / San - Spin Mr / San - Spin Mr / Spin Mr / Spin | United States<br>Customer Service:(320) 235-9500                                                                                                    |

Enter your email 🗸 "I am a returning customer, and my password is \_\_\_\_\_\_ Continue

You will have to enter the password to reset it – and then your login is your email and the password you choose.

This is the page you should come to:

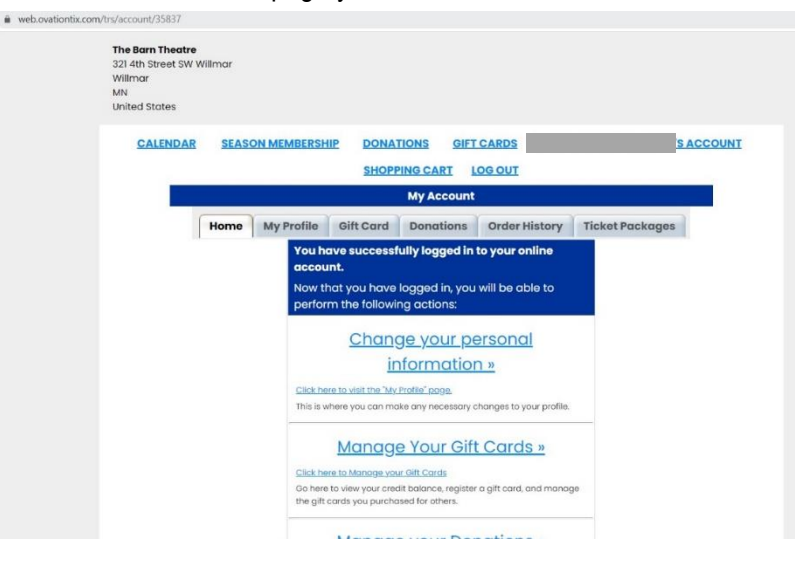

| The Barn Theatre<br>321 4th Street SW Wil<br>Willmar<br>MN<br>United States                                                           | lmar   |            |           |                                                                                                    |                                                                                                    |                                                                                                    |
|----------------------------------------------------------------------------------------------------|--------|------------|-----------|----------------------------------------------------------------------------------------------------|----------------------------------------------------------------------------------------------------|----------------------------------------------------------------------------------------------------|
| CALENDAR                                                                                                    | SEASON | MEMBERSHIP | DONATIONS | GIFT CARDS                                                                                                    | IY ACCOUNT                                                                                                    | SHOPPING CART                                                                                                    |
| Buy Tickets                                                                                                    |        |            |           |                                                                                                    |                                                                                                    |                                                                                                    |
| << November                                                                                                    | 2021   |            | December  | 2021 ~                                                                                                    |                                                                                                    | January 2022 >>                                                                                                    |
| Sun                                                                                                    | Mon    | Tue        | Wed       | Thur                                                                                                    | Fri                                                                                                    | Sat                                                                                                    |
| 28                                                                                                    | 29     | 30         | 01        | Join us for:<br>Eff: The Music<br>Bob by Thorase Mee<br>and Bob Martin - Music<br>Martin - Music<br>Chool Bosentin<br>7:30pp              | cal<br>Join us for:<br>Cal Elf: The Mu<br>Back by Themes N<br>Back by Themes N<br>Matthew Sider - U<br>Chad Begavelin<br>7:30 | Join up for:<br>Eff: The Musico<br>Bob worth "Monte Meehon<br>and Bob worth "Market<br>Choo Boouth"<br>Trad Sopma                                    |
| os<br>Join us for:<br>Elf: The Musical<br>Sooit by Martin - Music by<br>Atthew Star - Urins by<br>Chool Begath                        | 06     | 07         | 08        | os<br>John us for<br>Eff: The Musif<br>Bob by Thorase Mee<br>and Bob Martin - Musi<br>Matthew Stars - Lytic<br>Cholo Regulation<br>7:30pt | to<br>Join us for:<br>Elf: The Mut<br>Book by Thomas k<br>and Book Mether 1<br>Chard Begraffin<br>7:30                        | 30 John use for:<br>EIF: The Musicoc<br>and Bob Marin - Music<br>Chaol Begueter<br>7:30pm P<br>7:30pm                                                |
| Join us for:<br>EII: The Musical<br>Boot by Thomas Machina<br>and Rob Martin - Music by<br>Matthew Skiar - Lyrics by<br>Chad Repartin | 13     | 14         | 15        | 16<br>Elf: The Music<br>Book by Thomas Mea<br>and Bob Mattin - Mu<br>Matthew Skar - Lyncic<br>Chad Beguelin                               | Join us for:<br>Cal Elf: The Mu<br>Book by Thomas N<br>boy<br>Motthew Sidor - 1y<br>Chod Bequelin                             | Jain us for:<br>Sical Elf: The Musical<br>Beck by Thomas Machan<br>How Struct by<br>Charlen Beguelin<br>Matthew Skinr - tyrics by<br>Charle Beguelin |
| 2:00pm »                                                                                                    |        |            |           | 7:30pt                                                                                                    | m » 7:30                                                                                                    | pm » 7:30pm                                                                                                    |

## To redeem your Tickets:

From this screen the easiest is to click "CALENDAR" and find the date you are looking for:

## Click date/time

|         | -41      | 44        | 23               | 24            | 20         | 20               |
|---------|----------|-----------|------------------|---------------|------------|------------------|
| 27      | 28       |           |                  |               |            |                  |
|         |          |           | 7:30 pm          |               |            |                  |
| Add Pro | omo Code |           |                  |               | Package Be | nefits Displayed |
|         |          | How would | d you like to se | lect your sec | its?       |                  |
|         |          |           |                  |               |            |                  |

Click "Select seat from map" or "Click best available seating

Click the seat you would like

Then you should be able to click "add"

Then "Add ticket to cart"

Your tickets have been added to your cart "Checkout" Or browse and make your ticket reservations for each show available to your membership.

Then you may add the name of the ticket holder if you would like And then "Submit" Add a donation Verify contact info Checkout questions Order review Then "Continue" Billing information – balance should be zero Place order for "\$0.00" "Place Order"